# Windows版Jabber通話流分析程式

### 目錄

<u>簡介</u> <u>必要條件</u> <u>需求</u> <u>採用元件</u> <u>分析Windows版Cisco Jabber中的呼叫流</u> <u>Jabber日誌術語</u> <u>CSF-UNIFIED.LOG</u> <u>Office整合(在Jabber日誌中按一下可呼叫)</u> <u>相關資訊</u>

### 簡介

本文檔介紹用於分析Windows版Cisco Jabber中的呼叫流的過程。

### 必要條件

### 需求

思科建議您瞭解Windows 9.x版Cisco Jabber。

### 採用元件

本檔案中的資訊是根據Windows 9.x版Cisco Jabber。

本文中的資訊是根據特定實驗室環境內的裝置所建立。文中使用到的所有裝置皆從已清除(預設) )的組態來啟動。如果您的網路正在作用,請確保您已瞭解任何指令可能造成的影響。

## 分析Windows版Cisco Jabber中的呼叫流

要在Windows版Cisco Jabber中確定呼叫開始和結束的時間,請在記事本++中開啟**csf-unified.log**檔案,然後搜尋CALL\_EVENT。要查詢呼叫的第一行,請在CALL\_EVENT語句後找到Initial:

CALL\_EVENT: evCreated, 0x005B1818, Initial, CC\_ATTR\_NOT\_DEFINED, CC\_CALL\_TYPE\_NONE, CalledPartyNumber: , CallingPartyNumber: , CallInstance: -1, Status: , GCID: , IsConference: 0, IsCallSelected: 0, CapabilitySet:

#### Jabber日誌術語

在Jabber呼叫流程中注意以下關鍵字:

#### 呼叫狀態

- •初始 呼叫處於設定狀態, Jabber確定呼叫是否呼入/撥出, 並預撥呼叫/被叫電話號碼。
- 摘機 Jabber電話摘機。
- 撥號 撥打被叫電話號碼號碼。
- 繼續 數字被傳送到Cisco Unified Communications Manager(CUCM)並處理。
- RingOut 撥出號碼並將振鈴傳送到遠端端。
- •已連線 遠端已應答且已建立連線。
- OnHook Jabber電話掛機。

CC\_CALL\_TYPE — 這從初始化後的「無」更改為「傳出」或「傳入」,這取決於呼叫是傳送還是 接收。

**呼叫ID**— 呼叫狀態之前的十六進位制數(0x005B1818)是Jabber呼叫ID,它在每次呼叫的持續時間 都保持不變。當下一次呼叫發生時,該埠將遞增。

#### **CSF-UNIFIED.LOG**

如果您使用記事本++,則可以使用**在當前文檔中查詢全部**選項,該選項顯示整個呼叫流程。如下所 示(為便於檢視,時間戳和資訊括弧被刪除):

CALL\_EVENT: evCreated, 0x005B1818, Initial, CC\_ATTR\_NOT\_DEFINED, CC\_CALL\_TYPE\_NONE, CalledPartyNumber: , CallingPartyNumber: , CallInstance: -1, Status: , GCID: , IsConference: 0, IsCallSelected: 0, CapabilitySet:

CALL\_EVENT: evInfoChanged, 0x005B1818, Initial, CC\_ATTR\_NOT\_DEFINED, CC\_CALL\_TYPE\_OUTGOING, CalledPartyNumber: , CallingPartyNumber: , CallInstance: 1, Status: , GCID: , IsConference: 0, IsCallSelected: 0, CapabilitySet: canOriginateCall,canDialVoicemail

CALL\_EVENT: evInfoChanged, 0x005B1818, Initial, CC\_ATTR\_NOT\_DEFINED, CC\_CALL\_TYPE\_OUTGOING, CalledPartyNumber: 1001, CallingPartyNumber: 1000, CallInstance: 1, Status: , GCID: , IsConference: 0, IsCallSelected: 0, CapabilitySet: canOriginateCall,canDialVoicemail

CALL\_EVENT: evStateChanged, 0x005B1818, OffHook, CC\_ATTR\_NOT\_DEFINED, CC\_CALL\_TYPE\_OUTGOING, CalledPartyNumber: 1001, CallingPartyNumber: 1000, CallInstance: 1, Status: , GCID: , IsConference: 0, IsCallSelected: 0, CapabilitySet: canEndCall,canSendDigit

CALL\_EVENT: evStateChanged, 0x005B1818, Dialing, CC\_ATTR\_NOT\_DEFINED, CC\_CALL\_TYPE\_OUTGOING, CalledPartyNumber: 1001, CallingPartyNumber: 1000, CallInstance: 1, Status: , GCID: , IsConference: 0, IsCallSelected: 0, CapabilitySet: canEndCall,canSendDigit CALL\_EVENT: evStateChanged, 0x005B1818, Proceed, CC\_ATTR\_NOT\_DEFINED, CC\_CALL\_TYPE\_OUTGOING, CalledPartyNumber: 1001, CallingPartyNumber: 1000, CallInstance: 1, Status: , GCID: , IsConference: 0, IsCallSelected: 0, CapabilitySet: canEndCall CALL\_EVENT: evStateChanged, 0x005B1818, RingOut, CC\_ATTR\_NOT\_DEFINED, CC\_CALL\_TYPE\_OUTGOING, CalledPartyNumber: 1001, CallingPartyNumber: 1000, CallInstance: 1, Status: , GCID: , IsConference: 0, IsCallSelected: 0, CapabilitySet: canEndCall,canDirectTransfer CALL\_EVENT: evCallStarted, 0x005B1818, Connected, CC\_ATTR\_NOT\_DEFINED, CC\_CALL\_TYPE\_OUTGOING, CalledPartyNumber: 1001, CallingPartyNumber: 1000, CallInstance: 1, Status: , GCID: , IsConference: 0, IsCallSelected: 0, CapabilitySet: canHold, canEndCall, canSendDigit, canCallPark, canDirectTransfer. canJoinAcrossLine CALL\_EVENT: evStateChanged, 0x005B1818, **OnHook**, CC\_ATTR\_NOT\_DEFINED, CC\_CALL\_TYPE\_OUTGOING, CalledPartyNumber: 1001, CallingPartyNumber: 1000, CallInstance: 1, Status: , GCID: , IsConference: 0, IsCallSelected: 0, CapabilitySet: CALL\_EVENT: evDestroyed, 0x005B1818, OnHook, CC\_ATTR\_NOT\_DEFINED, CC\_CALL\_TYPE\_OUTGOING, CalledPartyNumber: , CallingPartyNumber: , CallInstance: 1, Status: , GCID: , IsConference: 0, IsCallSelected: 0, CapabilitySet: 當Jabber首次摘機和撥號時,將顯示輸出,以及主叫方和被叫方號碼。對於呼入呼叫,將顯示類似

2013-02-24 18:22:07,130 INFO [0x00000ec0] [control\CallControlManagerImpl.cpp(2001)]
[csf.ecc.evt][ecc::CallControlManagerImpl::notifyCallEventObservers] CALL\_EVENT: evCreated, 0x10003, Initial,
CC\_ATTR\_NORMAL, CC\_CALL\_TYPE\_INCOMING, CalledPartyNumber: 1001,
CallingPartyNumber: 1000,
CallInstance: 1, Status: , GCID: , IsConference: 0, IsCallSelected: 0, CapabilitySet:

#### Office整合(在Jabber日誌中按一下可呼叫)

的呼叫流模式。但是,CC\_CALL\_TYPE不同:

對於通過Microsoft Office Integration發出的呼叫,將在呼叫流程前新增一條額外線路。如果搜尋「 開始語音呼叫」,則會提供日誌中執行「按一下以呼**叫」功能**的每個點。例如,來自Microsoft Outlook的聯絡人呼叫(**按一下右鍵並呼叫**)如下所示:

2013-02-24 18:42:18,912 INFO [0x000009e0] [\ExtensionProviderFunctionsImpl.cpp(235)] [cuc-extension-provider] [StartVoiceCallImpl2] - Starting voice call with 1001 幾毫秒後,相同的「Initial」關鍵字開始:

2013-02-24 18:42:18,915 INFO [0x0000053c] [control\CallControlManagerImpl.cpp(2021)]
[csf.ecc.evt][ecc::CallControlManagerImpl::notifyCallEventObservers] CALL\_EVENT: evCreated, 0x00EF3BA0,Initial, CC\_ATTR\_NOT\_DEFINED, CC\_CALL\_TYPE\_NONE,
CalledPartyNumber: , CallingPartyNumber: ,
CallInstance: -1, Status: , GCID: , IsConference: 0, IsCallSelected: 0, CapabilitySet:

注意**Click to Call函式中的[cuc**-extension-provider**]部**分。如果您在Jabber日誌中搜尋此項,它還會 提供從Microsoft Office整合傳送的任何結果。

# 相關資訊

- <u>Windows版Cisco Jabber疑難排解</u>
  <u>技術支援與文件 Cisco Systems</u>

#### 關於此翻譯

思科已使用電腦和人工技術翻譯本文件,讓全世界的使用者能夠以自己的語言理解支援內容。請注 意,即使是最佳機器翻譯,也不如專業譯者翻譯的內容準確。Cisco Systems, Inc. 對這些翻譯的準 確度概不負責,並建議一律查看原始英文文件(提供連結)。